# WRITER: PROCESADOR DE TEXTOS DE LIBREOFFICE

### **<u>1. ZOOM DE VISUALIZACIÓN</u>**

Esquina inferior derecha + 110 %

Al hacer doble clic sobre el % solemos elegir **Ajustar a anchura** (se ven los márgenes) u **Óptimo** (aprovechamos más la pantalla).

### 2. FORMATO DE CARÁCTER

Desde los botones de la barra de herramientas o menú **Formato > Carácter**, podemos cambiar el tipo de fuente, tamaño, color, color de fondo (Resalte) y efectos (negrita, cursiva, subrayado, sombras y bordes).

Las fuentes con tacón (**Serif**) se recomiendan para hojas impresas y las fuentes sin tacón (**Sans**) para visionado por pantalla.

### 3. ORIENTACIÓN VERTICAL U HORIZONTAL DE LA HOJA

Menú Formato > Página > pestaña Página > elegir la Orientación Vertical u Horizontal > Aceptar.

### 4. MÁRGENES DE LA HOJA

Menú Formato > Página > pestaña Página > elegir la medida de los márgenes > Aceptar.

Podemos poner a cero los 4 márgenes si vamos a usar un color de fondo.

### 5. NUEVO COLOR DEGRADADO PARA FONDOS

1º) Dibujar un objeto de dibujo (forma) o crear un cuadro de texto.

2°) Clic derecho sobre el objeto de dibujo o cuadro de texto > Área > pestaña
Degradados > en Propiedades, determinar las características que vaya a tener el nuevo degradado > botón Añadir > teclear el nombre del degradado > Aceptar > Aceptar.

3°) Podemos aplicar el nuevo degradado creado, a la página (menú Formato > Página) o a un párrafo (menú Formato > Párrafo).

### 6. COLOR DE FONDO DE LA HOJA

Menú Formato > Página > pestaña Área y Transparencia > elegir tipo > Aceptar.

### 7. CONVERTIR UN TEXTO EN COLUMNAS

Seleccionar el texto > menú Formato > Columnas.

Podemos incluir una Línea de separación entre las columnas desde el apartado Estilo.

### **8. FORMATO DE PÁGINA EN COLUMNAS**

Menú Formato > Página > pestaña Columnas > elegir el número de columnas > aumentar el Espaciado.

Podemos incluir una Línea de separación entre las columnas desde el apartado **Estilo**.

Cuando se rellene una columna entonces podemos escribir en la siguiente columna.

## 9. PEGAR TEXTO DE UNA PÁGINA WEB

Después de pegarlo, clic derecho > Limpiar formato directo y Quitar el hiperenlace.

### **10. ALINEACIONES DEL TEXTO**

Seleccionar el texto y darle a los botones de alineación: izquierda, centrado, derecha o justificado. También podemos ir a menú Formato > Párrafo > pestaña Alineación > elegir tipo > Aceptar.

# **<u>11. SANGRÍA DE PRIMERA LÍNEA</u>**

Seleccionar el texto y mover el triángulo superior del tabulador izquierdo.

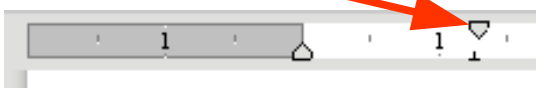

#### **12. INTERLINEADO**

Seleccionar el texto y darle a los botones de interlineado o ir a menú Formato > Párrafo > pestaña Sangría y espaciado > elegir en el apartado Interlineado > Aceptar.

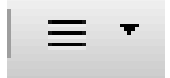

### 13. LÍNEA DE BORDE Y COLOR DE FONDO PARA UN PÁRRAFO

Seleccionar el párrafo e ir a menú Formato > Párrafo > pestaña Bordes.

- En **Disposición de líneas**, elegir los lados del borde.
- En Línea, elegir el Estilo, Anchura y Color.
- En Estilo de sombra, elegir Posición, Distancia y Color.

### **14. ENCABEZAMIENTO**

Menú Formato > Página > pestaña Encabezamiento > marcar la casilla Activar el encabezamiento > Aceptar.

Si queremos que el texto del encabezamiento quede pegado a los bordes, elegir la alineación de texto centrada e introducir espacios para que el texto vaya a los bordes.

### **15. PIE DE PÁGINA**

Menú Formato > Página > pestaña Pie > marcar la casilla Activar el pie de página > Aceptar.

# **16. NUMERACIÓN AUTOMÁTICA DE PÁGINA**

Nos situamos en el pie de página y vamos a menú **Insertar > Campo > Número de página.** El número de página podemos ponerlo entre 2 guiones (- 1 -) o después de algún texto (Hoja N.º 1).

#### 17. NUMERACIÓN AUTOMÁTICA DE PÁGINA EMPEZANDO POR UN NÚMERO DADO

1º) Hacer clic en el primer párrafo de la hoja a numerar.

2º) Menú Formato > Párrafo > pestaña Flujo de texto > en el apartado Saltos, marcar las casillas Insertar y Con estilo de página > poner Nº de página > Aceptar.

### 18. POSICIÓN DE LAS IMÁGENES CON EL TEXTO

Hacer doble clic sobre la imagen insertada > pestaña Ajustar > elegir el tipo > Aceptar.

Desde el apartado **Espaciado** podemos variar la separación entre la imagen y el texto.

#### **19. HIPERENLACES**

Ir a la página web que queramos convertir en el destino del hiperenlace y copiar su dirección URL.

Seleccionar el texto que queramos convertir en un hiperenlace > menú Insertar > Hiperenlace > botón Internet > en Destino, pegar la dirección URL de la web > Aceptar.

Desde el procesador de textos, para que funcionen los enlaces debemos darle a la tecla **Control**. En el archivo **pdf**, no hace falta.

#### 20. TABLAS

#### 20.1. CREAR TABLAS

Menú Tabla > Insertar tabla > elegir el número de columnas y filas > Insertar.

### 20.2. UNIR CELDAS

Seleccionar las celdas a unir > menú Tabla > Combinar celdas.

### 20.3. AJUSTE ÓPTIMO DE COLUMNAS

Seleccionar la tabla > menú Tabla > Tamaño > Anchura óptima de columnas.

### 20.4. POSICIÓN DE LA TABLA EN EL DOCUMENTO

Seleccionar la tabla > menú **Tabla > Propiedades >** pestaña **Tabla >** apartado **Alineación > Aceptar.** 

### 20.5. COLOR DE BORDE

Seleccionar las celdas > menú Tabla > Propiedades > pestaña Borde > elegir tipo > Aceptar.

### 20.6. COLOR DE FONDO

Seleccionar las celdas > menú Tabla > Propiedades > pestaña Fondo > elegir tipo > Aceptar.

### 20.7. ELIMINAR FILAS, COLUMNAS O TABLA

Seleccionar el elemento eliminar > menú Tabla > Eliminar > Filas, Columnas o Tabla.

### 21. INSERTAR UNA TABLA EN UN MARCO PARA PODER MOVERLA

Seleccionar la tabla creada > menú Insertar > Marco > Marco > Aceptar > redimensionar y mover el marco a la posición que queramos.

Para cambiar el color de fondo y borde del marco, hacer clic derecho sobre él > Marco > pestañas Bordes y Área.

### 22. INSERTAR CUADROS DE TEXTO

Botón de la barra de herramientas o menú **Insertar > Cuadro de texto >** clic y arrastre con el ratón **>** teclear el texto.

Una vez seleccionado, el cuadro de texto se puede redimensionar, desplazar o borrar.

### 22.1. COLOR DE LÍNEA DE BORDE

Clic derecho sobre un marcador de selección del cuadro de texto > Línea > elegir tipo > Aceptar.

### 22.2. COLOR DE FONDO

Clic derecho sobre un marcador de selección del cuadro de texto > Área > elegir tipo > Aceptar.

Hay pestañas para sombras, transparencias, degradados, etc.

### 22.3. ROTACIÓN

Clic derecho sobre un marcador de selección del cuadro de texto > Posición y tamaño > pestaña Rotación > elegir Ángulo > Aceptar.

### 22.4. RADIOS DE LAS ESQUINAS

Clic derecho sobre un marcador de selección del cuadro de texto > Posición y tamaño > pestaña Inclinación y radio de esquina > elegir Radio > Aceptar.

### 23. RÓTULOS FONTWORK

Es recomendable hacer el diseño del rótulo con el programa de dibujo de LibreOffice (**Draw**) y luego copiar/pegar al archivo de texto.

Botón de la barra de herramientas de dibujo > elegir tipo > Aceptar.

Doble clic sobre el rótulo, borrar las letras negras Fontwork y escribir las nuevas, hacer clic fuera del rótulo.

Con el rótulo seleccionado lo podemos redimensionar, desplazar o borrar.

Para cambiar los colores usar el menú contextual y los botones que salen en la barra de herramientas superior, cuando el rótulo está seleccionado.